## Outlook 2019 メール追加設定方法

メニュー等から「Outlook」を起動する。

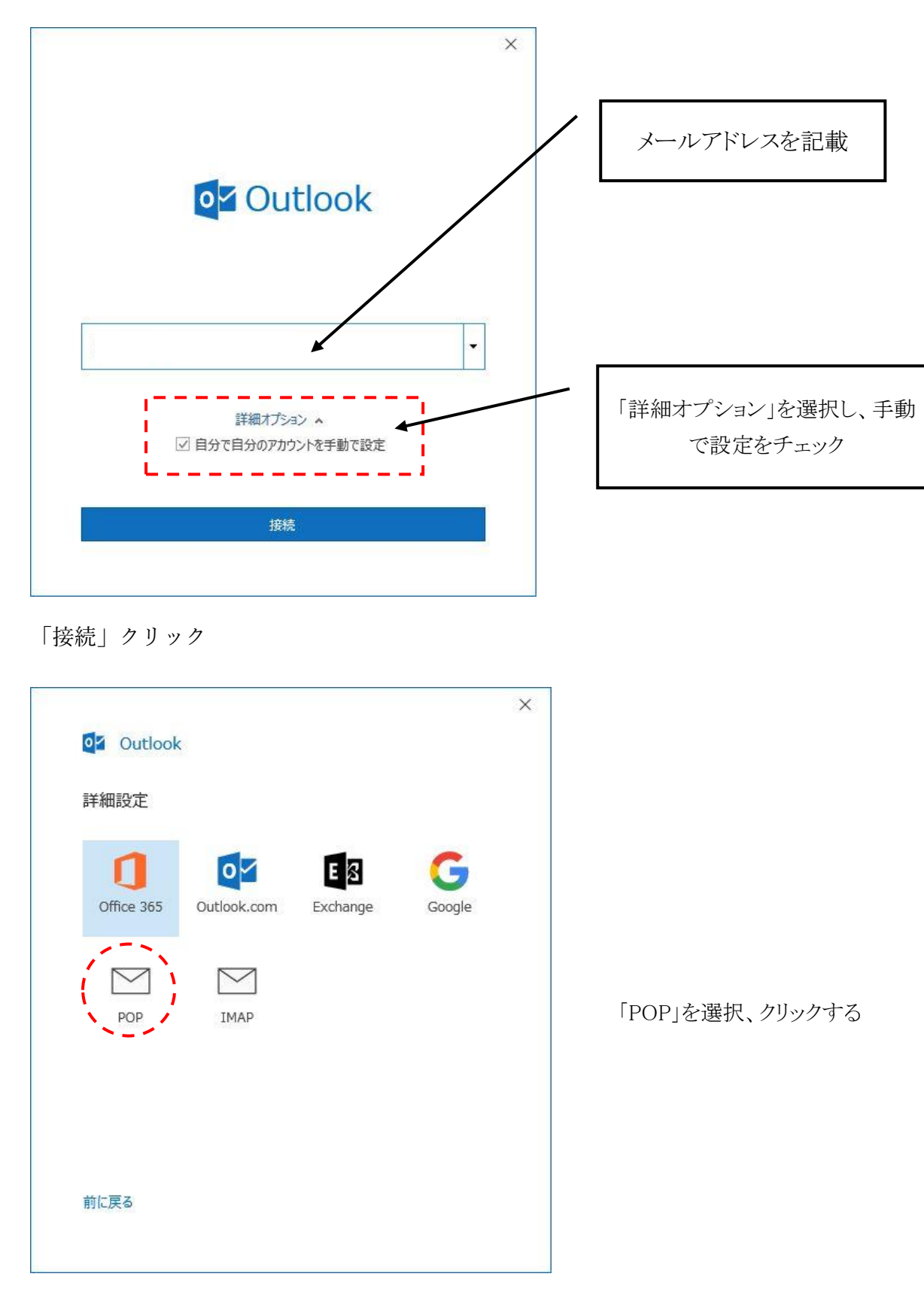

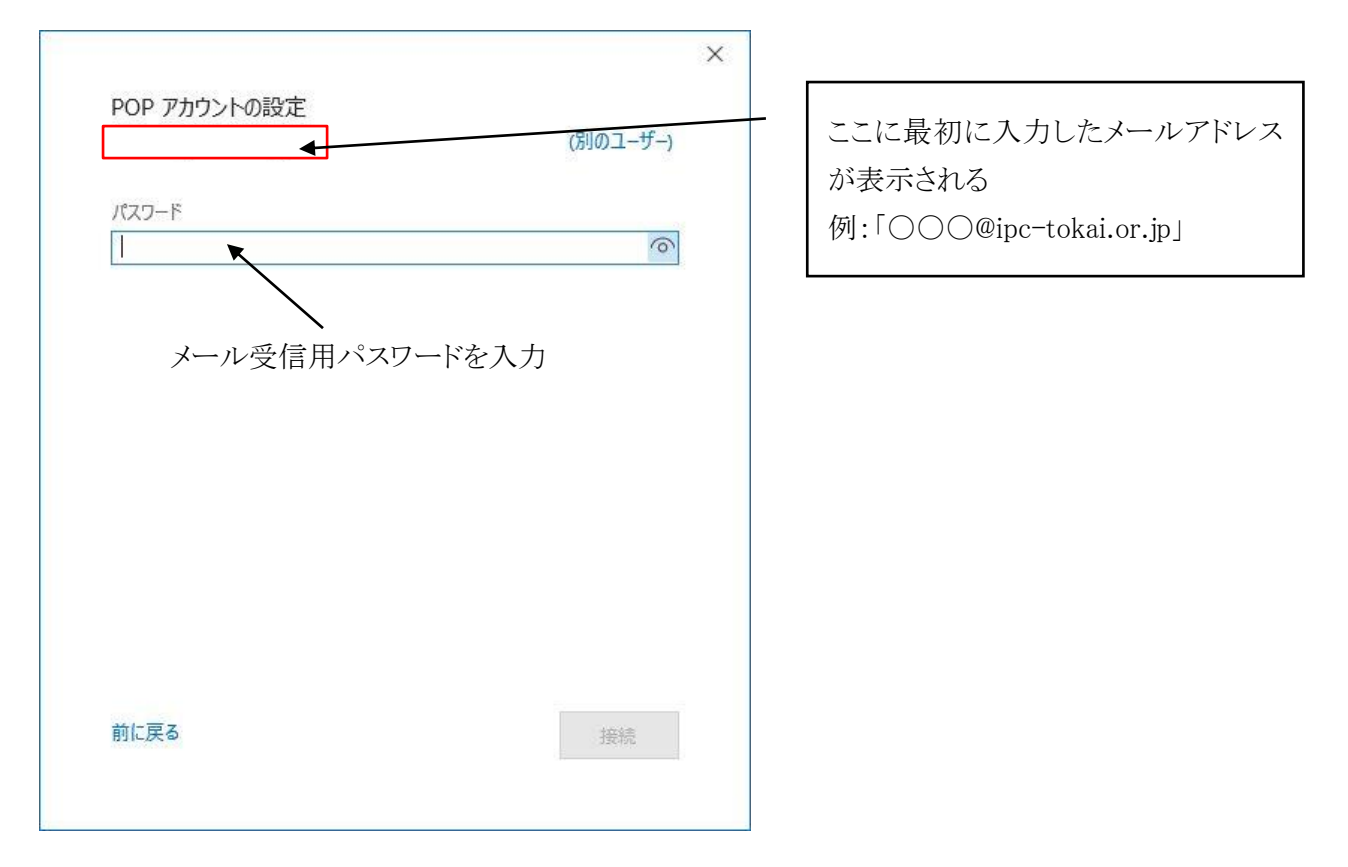

入力が終わったら右下の「接続」をクリック

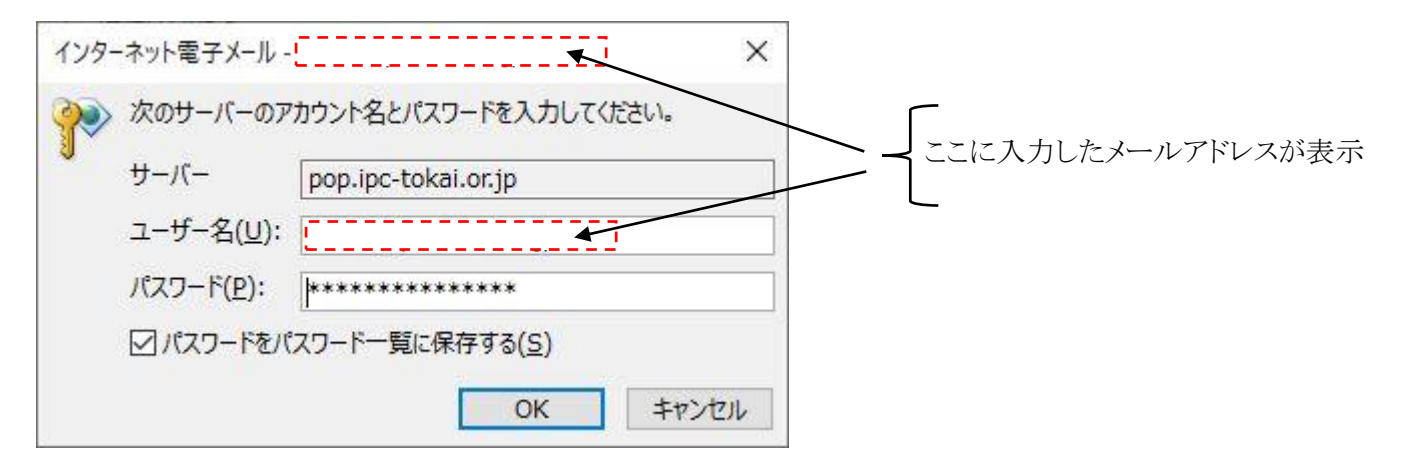

エラーとなり、上記のウィンドウが表示されるので、修正し、「OK」をクリック

修正内容(パスワードは正しいものとする)

「ユーザ名(U):」に表示されているメールアドレスの@以降を削除する。

 $(\emptyset)$   $(\bigcirc \times \square \bigcirc @ipc-tokai.or.jp ] \rightarrow [\bigcirc \times \square \bigcirc ]$  とする。

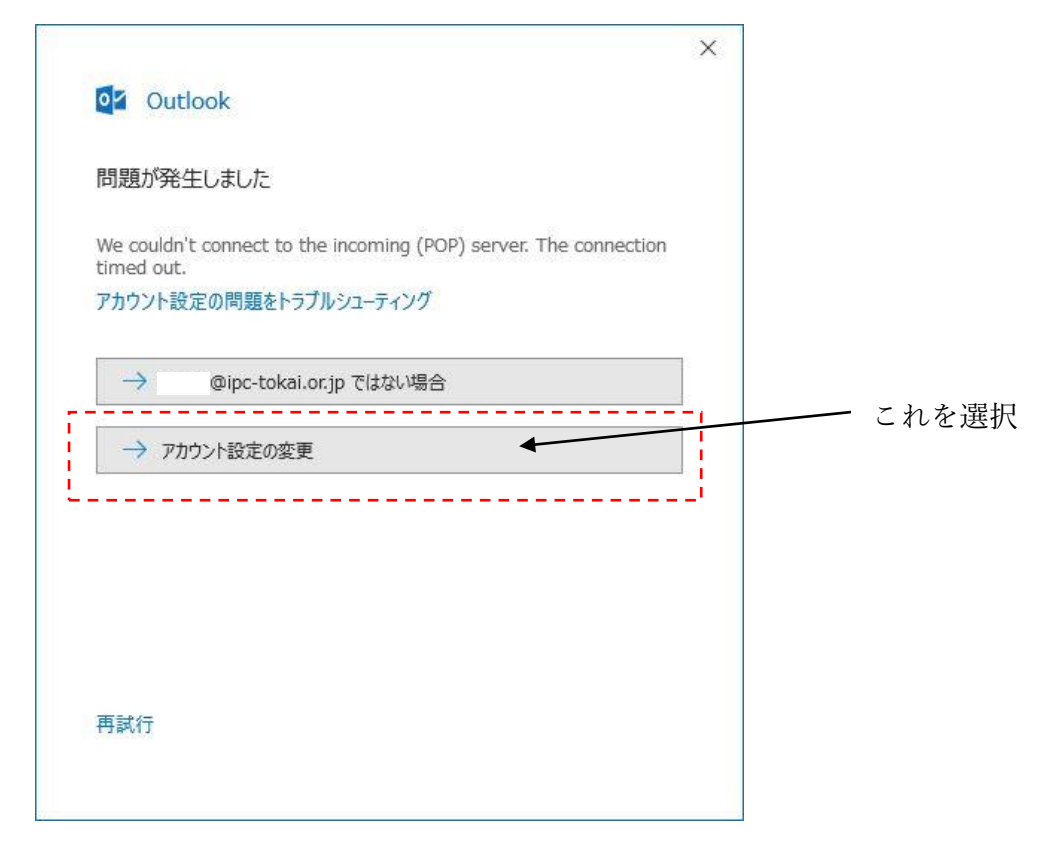

上記のようなエラーウィンドウが表示されるので、「アカウント設定の変更」をクリック

| ×<br>POP アカウントの設定<br>(別のユーザー)                                                                                               | {入力したメールアドレスが表示                  |
|----------------------------------------------------------------------------------------------------|----------------------------------|
| 受信メール<br>サーバー pop.ipc-tokai.or.jp ポート 110<br>このサーバーでは暗号化された接続 (SSL/TLS) が必要<br>にキュリティで保護されたパスワード認証 (SPA) でのログオンが必要<br>洋信メール | 赤点線枠内の内容を左図の内容にする。               |
| サーバー smtp.ipc-tokai.or.jp ポート 587<br>暗号化方法 なし マ<br>ローゼキュリティで保護されたパスワード認証 (SPA) でのログオンが必要<br>メッセージ配信                         | チェックを外し、暗号化方法なし<br>各ポート番号も変更(確認) |
| □ 既存のデータ ファイルを使用 参照                                                                                                    |                                  |
| 前に戻る                                                                                                    |                                  |

修正後、「次へ」をクリック

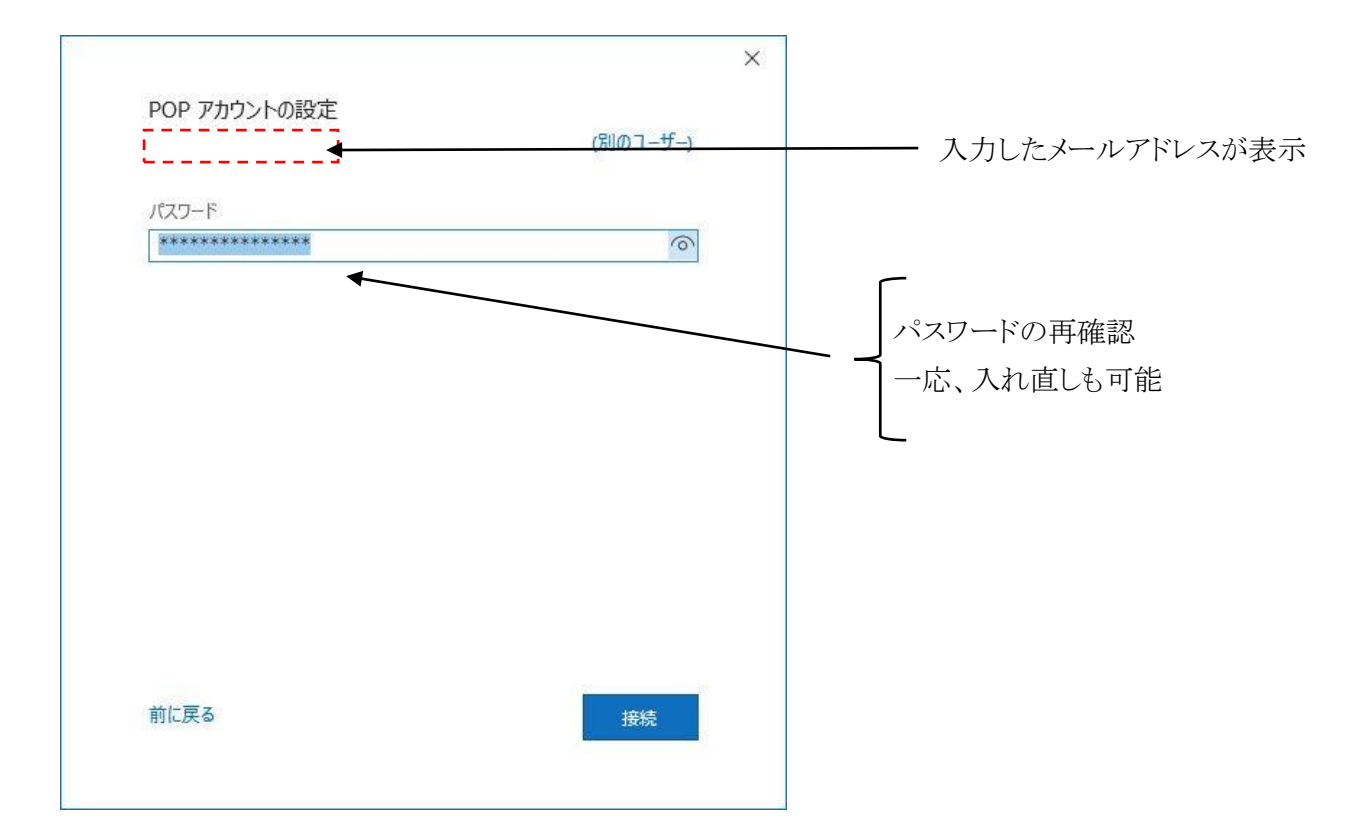

確認等終了したら「接続」をクリック

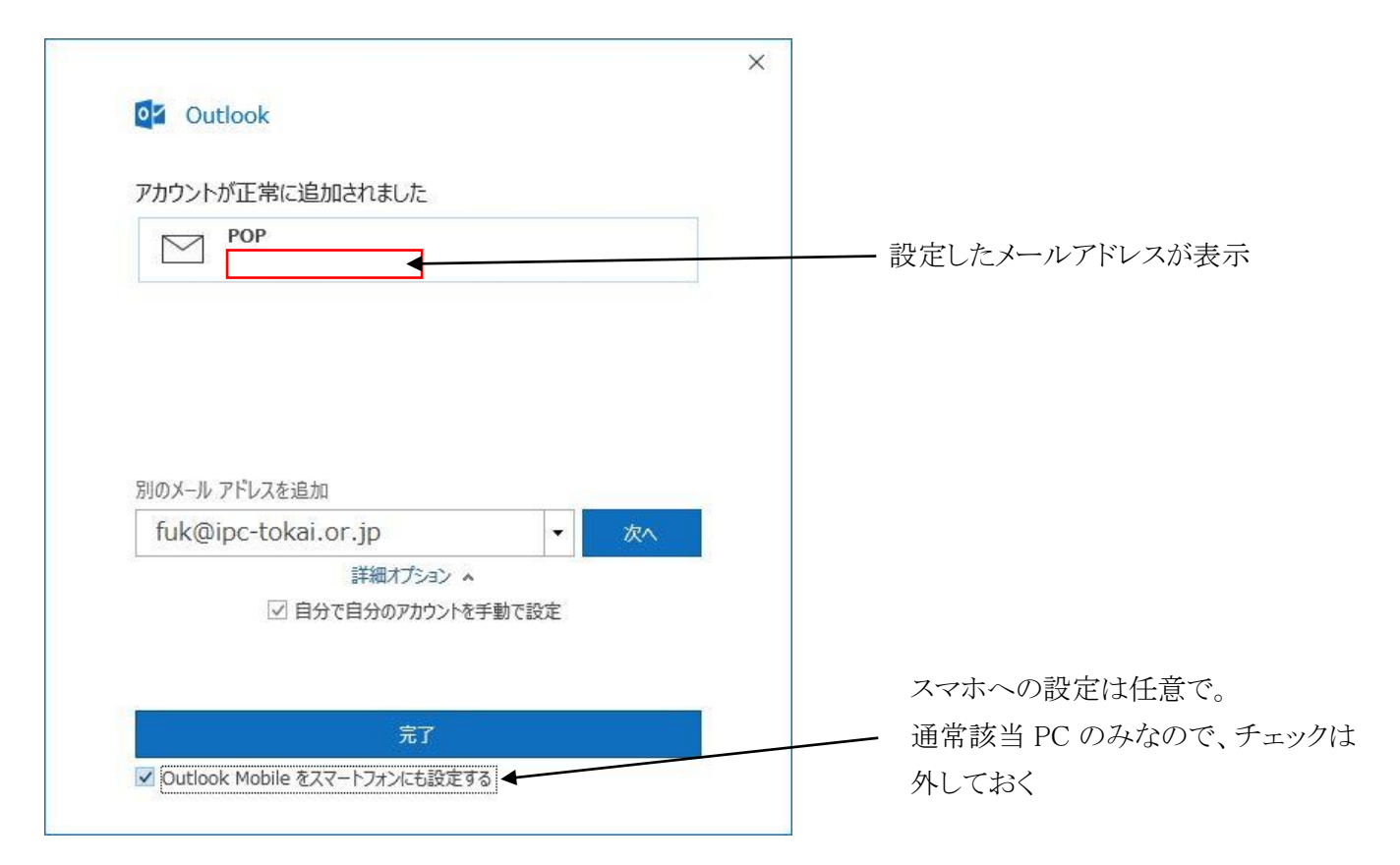

これが表示されれば、設定終了です。「完了」をクリックして終了。

何か、間違い(パスワード等のミス)があれば、再度入力し直す事となります。